# <u>สิ่งที่ส่งมาด้วย ลำดับ 11</u>

# <u>การใช้รหัสคิวอาร์ (OR Code) สำหรับดาวน์โหลด</u> สารสนเทศและรายงานความเห็นของที่ปรึกษาทางการเงินอิสระ

ตลาดหลักทรัพย์แห่งประเทศไทย โดยบริษัทศูนย์รับฝากหลักทรัพย์ (ประเทศไทย) จำกัด ในฐานะนายทะเบียนหลักทรัพย์ ได้พัฒนาระบบเพื่อให้บริษัทจดทะเบียนในตลาดหลักทรัพย์ฯ ส่งเอกสารสารสนเทศและรายงานความเห็นของที่ปรึกษาทางการเงิน อิสระ ในรูปแบบอิเล็กทรอนิกส์ผ่านรหัสคิวอาร์ (QR Code) ให้ผู้ถือหุ้นสามารถเรียกดูข้อมูลได้อย่างสะดวกและรวดเร็ว

ผู้ถือหุ้นสามารถดาวน์โหลดข้อมูลผ่าน QR Code (ตามที่ปรากฎในสิ่งที่ส่งมาด้วยลำดับที่ 6 7 8 และ 9) ตามขั้นตอน ต่อไปนี้

### สำหรับระบบ iOS (iOS 11 ขึ้นไป)

- 1. เปิดกล้อง (Camera) บนมือถือ
- 2. สแกน (หันกล้องถ่ายรูปบนมือถือส่องไปที่) QR Code
- 3. หน้าจอจะปรากฎข้อความ (Notification) ให้กดที่ข้อความนั้นเพื่อดูข้อมูลประกอบการประชุม
- <u>หมายเหตุ</u> : กรณีที่ไม่ปรากฎข้อความ (Notification) บนมือถือ ผู้ถือหุ้นสามารถสแกน QR Code จากแอปพลิเคชั่น (Application) อื่นๆ เช่น QR CODE READER, Facebook หรือ Line เป็นต้น

#### สำหรับระบบ Android

1. เปิดแอปพลิเคชัน QR CODE READER, Facebook หรือ Line

# <u>ขั้นตอนการสแกน QR Code ผ่าน Line</u>

เข้าไปใน Line แล้วเลือก ➡add friend (เพิ่มเพื่อน) ➡เลือก QR Code ➡สแกน QR Code

2. สแกน QR Code เพื่อดูข้อมูลประกอบการประชุม